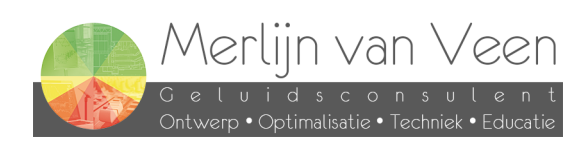

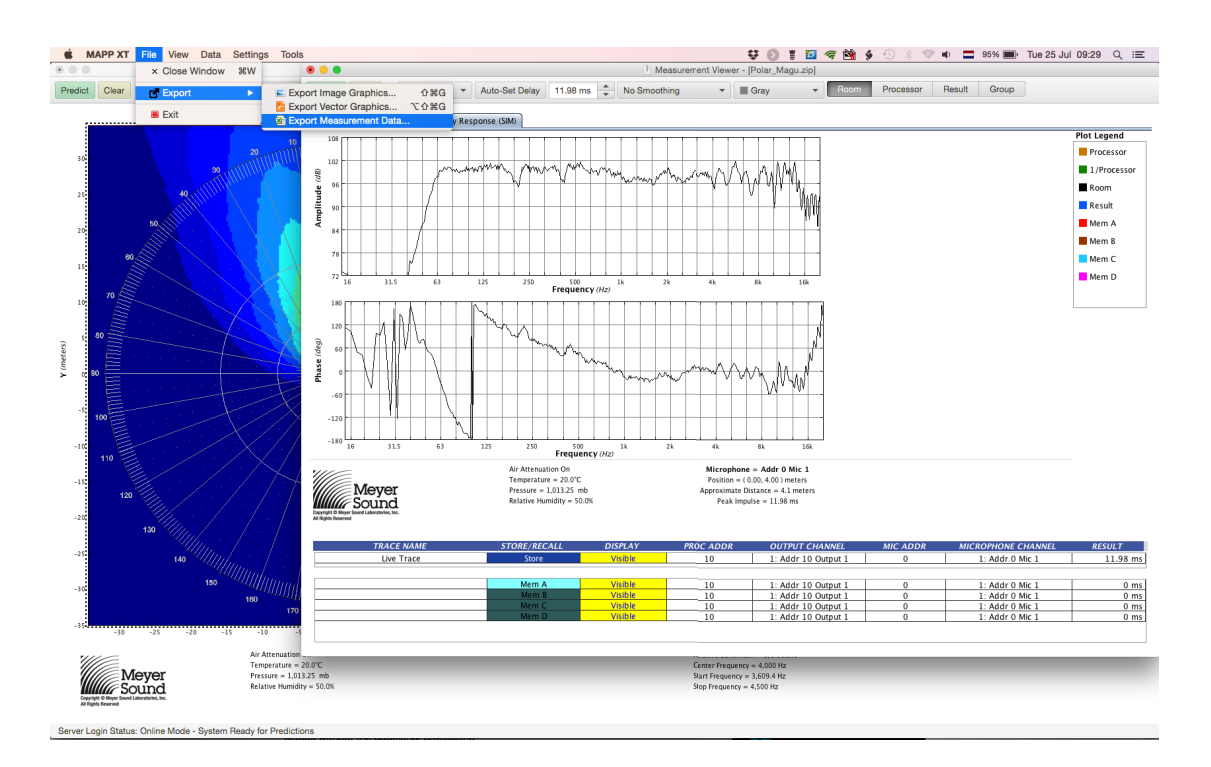

- 1. Make sure you have the "Measurement Window" selected
- 2. Choos "File" -> "Export" -> "Export Measurement Data..."

## page 1 of 5

Olijkeweg 25 • 3764 CX • Soest • +31 (0)6 – 288 37 656 • info@merlijnvanveen.nl CoC-number 61068152 • VAT-number NL173840206B01 IBAN NL11RABO0118518046 • BIC RABONL2U www.merlijnvanveen.nl

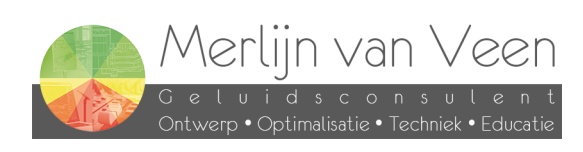

|                           | s                    | ave As: UPQ.csv | •                     |       |          |            |  |
|---------------------------|----------------------|-----------------|-----------------------|-------|----------|------------|--|
|                           |                      | Tags:           |                       |       |          |            |  |
|                           |                      | 📓 Data          | \$                    |       | Q Search |            |  |
| avorites                  | Name                 |                 | Date Modified         | Size  | Kind     | Date Adde  |  |
| iCloud Drive              | TheVolumeSettingsFol | der             | 30 Jan, 2016 17:19 pm |       | Folder   | 30 Jan, 20 |  |
|                           | web_videos           |                 | 12 Jun, 2017 10:13 am |       | Folder   | 12 Dec, 20 |  |
|                           | Shared               |                 | 4 Nov, 2014 9:22 am   |       | Folder   | 10 Jul, 20 |  |
| Desktop                   | .DocumentRevisions-V | 100             | 27 Jun, 2017 20:37 pm |       | Folder   | 10 Jul, 20 |  |
| Documents                 | .TemporaryItems      |                 | 10 Jul, 2014 10:08 am |       | Folder   | 10 Jul, 20 |  |
| Coloulatora               | merlijnv             |                 | 26 Jun, 2017 20:47 pm |       | Folder   | 10 Jul, 20 |  |
|                           | .DS_Store            |                 | 6 Jul, 2017 14:47 pm  | 10 KB | Document | 10 Jul, 20 |  |
| Pictures                  | fseventsd            |                 | Yesterday 15:18 pm    |       | Folder   | 10 Jul, 20 |  |
| PPT                       | .Spotlight-V100      |                 | 10 Jul, 2014 9:54 am  |       | Folder   | 10 Jul, 20 |  |
| O Develacada              | .Trashes             |                 | 18 Oct, 2016 20:23 pm |       | Folder   | 10 Jul, 20 |  |
| Downloads                 |                      |                 |                       |       |          |            |  |
| Boekhouding               |                      |                 |                       |       |          |            |  |
| ovices                    |                      |                 |                       |       |          |            |  |
|                           |                      |                 |                       |       |          |            |  |
| MacBook Pro               |                      |                 |                       |       |          |            |  |
| Macintosh HD              |                      |                 |                       |       |          |            |  |
| Data                      |                      |                 |                       |       |          |            |  |
|                           |                      |                 |                       |       |          |            |  |
| ags                       |                      |                 |                       |       |          |            |  |
|                           |                      |                 |                       |       |          |            |  |
|                           |                      |                 |                       |       |          |            |  |
|                           |                      |                 |                       |       |          |            |  |
|                           |                      |                 |                       |       |          |            |  |
|                           |                      |                 |                       |       |          |            |  |
|                           |                      |                 |                       |       |          |            |  |
|                           |                      |                 |                       |       |          |            |  |
|                           |                      |                 |                       |       |          |            |  |
|                           |                      |                 |                       |       |          |            |  |
|                           |                      |                 |                       |       |          |            |  |
|                           |                      |                 |                       |       |          |            |  |
|                           |                      |                 |                       |       |          |            |  |
|                           |                      |                 |                       |       |          |            |  |
|                           |                      |                 |                       |       |          |            |  |
|                           |                      |                 |                       |       |          |            |  |
|                           |                      |                 |                       |       |          |            |  |
|                           |                      | CSV             | <b>•</b>              |       |          |            |  |
| Hide extension New Folder |                      |                 |                       |       |          |            |  |

3. Be sure to choose "CSV" file format from the drop down menu

## page 2 of 5

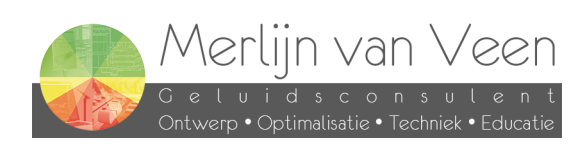

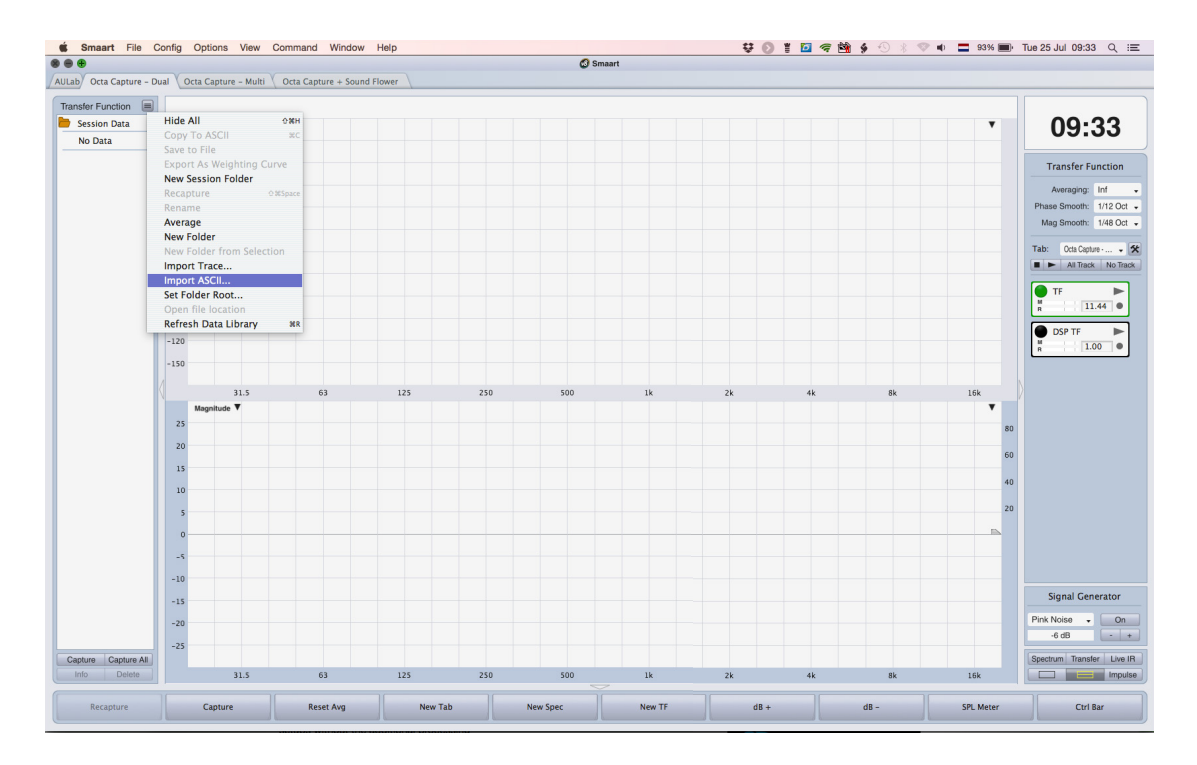

4. Choose "import ASCII..."

page 3 of 5

Olijkeweg 25 • 3764 CX • Soest • +31 (0)6 – 288 37 656 • info@merlijnvanveen.nl CoC-number 61068152 • VAT-number NL173840206B01 IBAN NL11RABO0118518046 • BIC RABONL2U www.merlijnvanveen.nl

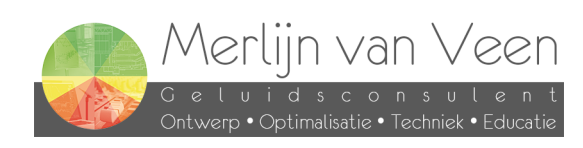

| 9                 |                                        | ASCII Imp  | ort       |        |              |  |  |  |
|-------------------|----------------------------------------|------------|-----------|--------|--------------|--|--|--|
| Trace Type:       |                                        | FFT Size:  | FFT Size: |        | Sample Rate: |  |  |  |
| Transfer Function |                                        | MTW        | •         | 48000  |              |  |  |  |
| Interpolat        | tion Type                              | : O Linear | 🕑 в       | Spline |              |  |  |  |
| Name: L           | JPQ                                    |            |           |        |              |  |  |  |
| File: s           | s/Data/merlijnv/Desktop/UPQ.csv Browse |            |           |        |              |  |  |  |
|                   | ſ                                      | Import C   | Cancel    |        |              |  |  |  |

page 4 of 5

Olijkeweg 25 • 3764 CX • Soest • +31 (0)6 – 288 37 656 • info@merlijnvanveen.nl CoC-number 61068152 • VAT-number NL173840206B01 IBAN NL11RABO0118518046 • BIC RABONL2U www.merlijnvanveen.nl

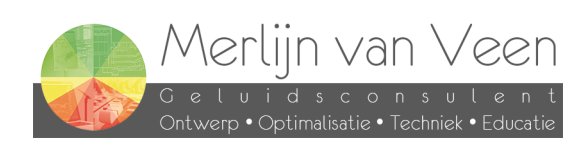

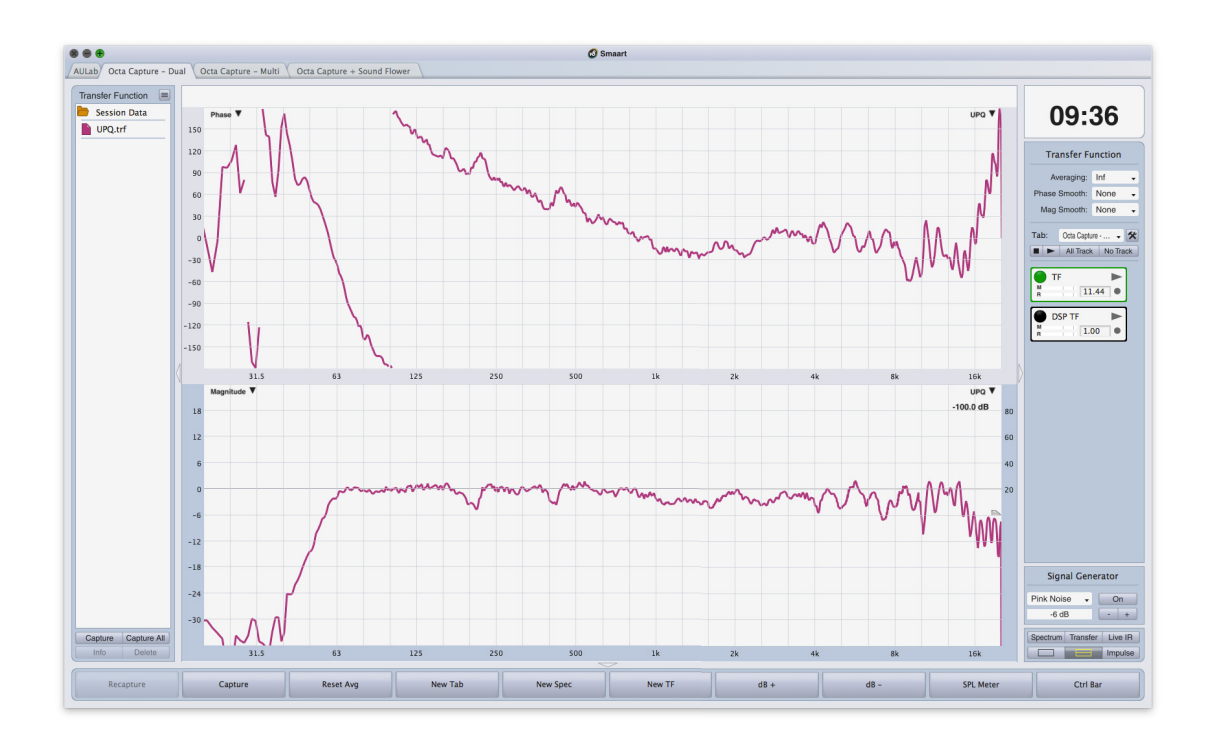

5. Introduce an offset to actually see the trace, because MS uses dB SPL